| Revision 0.54   |         |          |            |
|-----------------|---------|----------|------------|
|                 | LOCCINC | Revision | 0.54       |
| Date 17/02/2025 | LUddind | Date     | 17/02/2025 |

# Logging overview

By default, all Cosworth logging devices are configured with one continuous logging table. The following explains how to configure and modify logging tables, configure logging and offload conditions, and configure remote logging devices.

The **Logging** node is used to define the frequency at which channels are logged. Before you set channel rates, you must first define a logging table.

# Configure a logging table

On the **Logging** node, all existing logging tables are shown on the left of the screen. One continuous logging table (Logger 0) is enabled as default. Click + (1) to add a new logging table. You can also import and export logging tables from existing setups using the import and export tool (2). You can delete logging tables with the 'bin' icon (3).

|   | Logging                                                                     |                                                                                  |                                                                                                    |  |  |  |
|---|-----------------------------------------------------------------------------|----------------------------------------------------------------------------------|----------------------------------------------------------------------------------------------------|--|--|--|
|   | Logging Tables Global Logging Condition Offloa                              | d Remote Logging                                                                 |                                                                                                    |  |  |  |
| 1 | ⊕ ⊕ ⊕ 2 3 (€                                                                | General                                                                          |                                                                                                    |  |  |  |
|   | Logger 0                                                                    | Configure the general s                                                          | settings for this logging table. Note that continuous logging tables will be amalgamated into a single table when sent to the device. |  |  |  |
|   | ☑ C                                                                         | Name                                                                             | Logger 0                                                                                                    |  |  |  |
|   |                                                                             | Description                                                                      |                                                                                                    |  |  |  |
|   | Define the groups of channel rates that are to be used in this logging tabl | <sup>le.</sup> Type                                                              | Continuous *                                                                                                    |  |  |  |
|   |                                                                             | Enabled                                                                          | $\mathbf{\nabla}$                                                                                                    |  |  |  |
|   | Rate Group 0                                                                | Rates                                                                            | Hz Edit Channel Rates                                                                                                    |  |  |  |
|   |                                                                             | Logging Conditions                                                               |                                                                                                    |  |  |  |
|   |                                                                             | Continuous logging tables are wholly controlled by the global logging condition. |                                                                                                    |  |  |  |
|   |                                                                             | Bandwidth Utilizatio                                                             | n                                                                                                    |  |  |  |
|   |                                                                             | View consumed bandw                                                              | idth information for the standard-speed (up to 1kHz) and high-speed (2kHz to 20kHz) channels logged by this table.                    |  |  |  |
|   |                                                                             | Standard-Speed 0 byte                                                            | Standard-Speed 0 bytes/s of 500 kbytes/s (0%)                                                                                         |  |  |  |
|   |                                                                             | High-Speed No h                                                                  | High-Speed No high-speed channels are being logged                                                                                    |  |  |  |

Enter a name for the logging table (1) and an optional description (2). Select the required type of logging table from the **Type** dropdown menu (3).

| General                                                                                                    |                                                              |  |  |  |
|----------------------------------------------------------------------------------------------------|--------------------------------------------------------------|--|--|--|
| Configure the general settings for this logging table. Note that continuous logging tables will be amalgamated into a single table when sent to the device. |                                                              |  |  |  |
| Name                                                                                                    | 1 Logging Table 1                                            |  |  |  |
| Description                                                                                                    | 2 Continuous Base Logging Table                              |  |  |  |
| Туре                                                                                                    | Continuous Y 3                                               |  |  |  |
| Enabled                                                                                                    | Continuous<br>Burst Conditions                               |  |  |  |
| Rates                                                                                                    | Burst Events Rates                                           |  |  |  |
|                                                                                                    | Fastest Laps                                                 |  |  |  |
| Logging Conditior                                                                                                    | s                                                            |  |  |  |
| Continuous logging t                                                                                                    | ables are wholly controlled by the global logging condition. |  |  |  |

You can then configure the channel rates (1) for this logging table (see <u>Channel Rates</u>). The percentage bandwidth utilization is displayed in a bar graph (2).

| Configure the genera                                             | I settings for this logging table. Note that continuous logging tables will be amalgamated into a single table when sent to the device |
|------------------------------------------------------------------|----------------------------------------------------------------------------------------------------|
| Name                                                             | Logging Table 1                                                                                                    |
| Description                                                      | Continuous Base Logging Table                                                                                                    |
| Туре                                                             | Continuous Y                                                                                                    |
| Enabled                                                          |                                                                                                    |
| Rates                                                            | 1 (Hz)Edit Channel Rates                                                                                                    |
|                                                                  |                                                                                                    |
| Logging Condition                                                | 15                                                                                                    |
|                                                                  |                                                                                                    |
| Continuous logging t                                             | ables are wholly controlled by the global logging condition.                                                                           |
| Continuous logging t                                             | ables are wholly controlled by the global logging condition.                                                                           |
| Continuous logging t                                             | ables are wholly controlled by the global logging condition.                                                                           |
| Continuous logging t<br>Bandwidth Utilizat                       | ables are wholly controlled by the global logging condition.                                                                           |
| Continuous logging t<br>Bandwidth Utilizat<br>View consumed band | ables are wholly controlled by the global logging condition.<br>ion                                                                    |

# Logging resources

2

You can view the total logging resource utilization at the bottom left of the page. The **Logging Resources** section shows information about the bandwidth usage and the estimated time capacity available for continuous logging. This provides an estimate of the time that the device can log with the selected table. Make sure the available logging time is greater than your session time to collect all data.

Note: If the logger runs for longer than its capacity, then the earliest data logged is over-written.

| Logging Resources                                         |                     |  |  |  |
|-----------------------------------------------------------|---------------------|--|--|--|
| Summary of logging resource utilization across the system |                     |  |  |  |
| Total Available Memory                                    | 11 GiB              |  |  |  |
| Estimated Memory consumed by Bursts                       | 0 KiB               |  |  |  |
| Consumed Standard-Speed Bandwidth                         | 150 kbytes/s (30%)  |  |  |  |
| Consumed High-Speed Bandwidth                             | 400 kbytes/s (25%)  |  |  |  |
| Estimated Continuous Logging Capacity                     | 6 hours, 14 minutes |  |  |  |

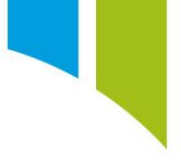

### Types of logging table

There are four types of logging table: Continuous, Burst Conditions, Burst Events, and Fastest Laps.

#### Continuous

All channels in a continuous logging table are logged whilst the global logging condition is true. Continuous logging tables are wholly controlled by the global logging condition.

#### **Burst conditions**

Ideal for short-term high-speed logging, burst condition logging is activated when a channel or bit-field channel meets the specified conditions.

**Note**: The global logging condition (for example, 'Engine ON') must also be satisfied before any logging takes place.

#### **Burst events**

Ideal for short-term logging based on a specific event, such as an alarm being triggered. Logging can then stop 'based on' time from the start of logging or 'based on' a second event such as the alarm being reset.

**Note**: The global logging condition (for example, 'Engine ON') must also be satisfied before any logging takes place.

#### Fastest laps

Stores data from the fastest lap(s) when the global logging condition is met to reduce memory usage. You can configure the number of fastest laps to store.

An estimated memory consumption is given from the configured number of fastest laps to store (1) and an estimated lap time (2).

| Logging Conditions                                                                                                    |  |  |  |
|----------------------------------------------------------------------------------------------------|--|--|--|
| Log data for the fastest 6 lap(s) when the global logging conditions are met.                                                         |  |  |  |
| Bandwidth Utilization                                                                                                    |  |  |  |
| View consumed bandwidth information for the standard-speed (up to 1kHz) and high-speed (2kHz to 20kHz) channels logged by this table. |  |  |  |
| Standard-Speed 150 kbytes/s of 500 kbytes/s (30%)                                                                                     |  |  |  |
| High-Speed 400 kbytes/s of 1600 kbytes/s (25%)                                                                                        |  |  |  |
|                                                                                                    |  |  |  |
| Estimated Memory Consumption                                                                                                    |  |  |  |
| Based on 6 lap(s), with an estimated lap time of 96.00 s                                                                              |  |  |  |
| Standard-Speed 82 MiB 2                                                                                                    |  |  |  |
| High-Speed 220 MiB                                                                                                    |  |  |  |

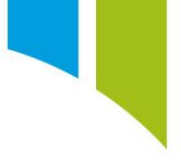

### Rate groups

Channels within the same logging table can be logged at different rates by adding rate groups. This is particularly useful when a manufacturer employs user groups (see <u>Setup Locking – User Groups</u>), or for viewing CAM & Crank data at high speed whilst cranking, but then reducing after idle, to optimise the logger capacity.

Click the + icon within a logging table to add a new rate group (1). You can name the rate group (2), enable or disable it (3), and add a brief description (4). After user groups are configured, you can define the minimum editing user group (5).

| You | Logging                                                                       |                                                                                 |    |  |
|-----|-------------------------------------------------------------------------------|---------------------------------------------------------------------------------|----|--|
|     | Logging Tables Global Logging Condition Offload                               | Remote Logging                                                                  |    |  |
|     |                                                                               | General                                                                         |    |  |
|     | Example Logging Table                                                         | Configure the general settings for this rate group.                             |    |  |
|     |                                                                               | Name Engine Builder Rates                                                       | 2  |  |
|     | Continuous                                                                    | Enabled I 3                                                                     |    |  |
|     | Define the groups of channel rates that are to be used in this logging table. | Description                                                                     | 1. |  |
| 1   |                                                                               | Manufacturer Description                                                        | 4  |  |
|     | Administrator Rates                                                           | Manufacturer Status                                                             |    |  |
|     | Engine Builder Rates                                                          | Manufacturer Status     This is a normal item.       Minimum editing user group |    |  |
|     | Scrutineer Rates                                                              | 🚱 Choose a UserGroup - 🗆 X                                                      |    |  |
|     | Unlicensed Rates                                                              | Engine Builder A                                                                | 5  |  |
|     |                                                                               | start typing to filter the selection 🛞                                          |    |  |
|     |                                                                               | ☐ Show Diagnostic Items                                                         |    |  |

### **Generated channels**

When you enable a logging channel, Toolset automatically generates five logging 'status' channels. These channels record:

- Available Logging Time
- Available Logging Memory
- Outing Number
- Outing Time
- Logger Status

Click the 'wrench' icon at the top right of the window to change the names of these channels.

| Generated Channels             |                              |
|--------------------------------|------------------------------|
| Define the names of the channe | els generated by the logger. |
| Available Logging Time         | Logging Time Remaining       |
| Available Logging Memory       | Logging Memory Remaining     |
| Outing Number                  | Outing Number                |
| Outing Time                    | Outing Time                  |
| Logger Status                  | Logger Status                |

# **Global logging condition**

The global logging condition is used to define the conditions that must be met before any logging starts and when all logging stops. By default, the global logging condition is set to start logging when 'Engine is ON' and stop logging when 'Engine is OFF'.

You can also configure the global logging conditions to start/stop based on another Strategy, Channel, or Bit-

field Channel selectable from the dropdown menu (1). You can use the 'restore' tool (2) to reset the global logging conditions to the default.

| Logging                                                                                                    |  |  |  |  |
|----------------------------------------------------------------------------------------------------|--|--|--|--|
| Logging Tables Global Logging Condition Offload Remote Logging                                                                                                    |  |  |  |  |
| Global Logging Condition                                                                                                    |  |  |  |  |
| Configure the global logging conditions. The start conditions must be met before any logging will begin. When the stop conditions are met all logging will cease. |  |  |  |  |
| Set default logging conditions                                                                                                    |  |  |  |  |
| Start Logging                                                                                                    |  |  |  |  |
| Start logging when all of the following conditions are met:                                                                                                    |  |  |  |  |
| $\oplus$                                                                                                    |  |  |  |  |
| Strategy 1 Engine Engine is V On V                                                                                                    |  |  |  |  |
| Channel<br>Strategy<br>Stop cogging                                                                                                    |  |  |  |  |
| Stop logging when all of the following conditions are met:                                                                                                    |  |  |  |  |
| $\oplus$                                                                                                    |  |  |  |  |
| Strategy × Engine 💬 Engine is × Off ×                                                                                                    |  |  |  |  |
|                                                                                                    |  |  |  |  |

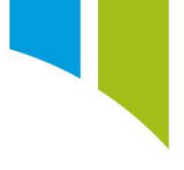

# Offload

### Synchronized offload

If you enable synchronized offload (1) you can offload data from a secondary device with the data from the primary device. When you offload data from the primary device, both sets of channels are included, with those from the secondary device specified by a user-defined prefix.

For example, if you configure a setup for a Badenia as the secondary device and an Antares as the primary device, the Antares IP address is inserted in the primary address box (2). This allows the Badenia channels to be offloaded with the Antares channels with those from the Badenia device specified by a user-defined tag (for example, 'Badenia-' (3).

| Synchronized Offload                                                                                            |             |  |  |  |
|----------------------------------------------------------------------------------------------------|-------------|--|--|--|
| Configure whether this device's data is offloaded and combined when outings are offloaded from the main device. |             |  |  |  |
| Enabled 1.                                                                                                    |             |  |  |  |
| Main device IP address 2.                                                                                       | 172.16.64.3 |  |  |  |
| Prefix 3.                                                                                                    | Badenia-    |  |  |  |
| Use legacy channel name shortening                                                                              |             |  |  |  |
|                                                                                                    |             |  |  |  |

No channel data is sent between the devices, they both log locally, using their own logging conditions. It is only during data offload that the devices are 'synchronized' together. Toolset offloads from both devices individually and then combines the data in the *.pds* file.

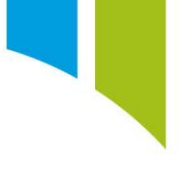

# **Remote logging**

# Enable remote logging

To log data remotely from a device, you must enable remote logging in the setup.

| Logging            |                                 |            |                |
|--------------------|---------------------------------|------------|----------------|
| Logging Tables     | Global Logging Condition        | Offload    | Remote Logging |
| General            |                                 |            |                |
| Configure the send | ding of data to a remote loggir | ig device. |                |
| Enabled            |                                 |            |                |
|                    | $\sim$                          |            |                |

# Select remote logging device

When you enable remote logging, you can select the remote logging device (1). If you have modified the remote logging device IP address in **Device Properties** (see <u>Devices – Device Properties</u>) you can choose whether to retain the logged data on the primary device (2) and whether high speed channels are transmitted to the remote logging device (3).

| Logging            |                        |                    |                |
|--------------------|------------------------|--------------------|----------------|
| Logging Tables     | Global Logging Co      | ndition Offload    | Remote Logging |
| General            |                        |                    |                |
| Configure the send | ling of data to a remo | te logging device. |                |
| Enabled            | $\checkmark$           |                    |                |
| Retain Data Loca   | <b>ily</b> 2           |                    |                |
| IP Address         |                        | 172.16.97.0        | 9              |
|                    | ○ CDU 1                | 0.3 172.16.102.0   | 9              |
| Transmit High Sp   | eed Data 🕢 3           |                    |                |

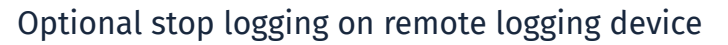

There is an option to stop remote logging, separate from the logging on the primary device. Click the three dots icon to open the dialog box (1), and then select a channel (2) to stop the remote logging.

| Logging                                                                                                    |                                                                                         |                                                                                            |  |  |  |
|----------------------------------------------------------------------------------------------------|-----------------------------------------------------------------------------------------|--------------------------------------------------------------------------------------------|--|--|--|
| Logging Tables Global Lo                                                                                         | Logging Condition Offload Remote Logging                                                |                                                                                            |  |  |  |
| General                                                                                                    |                                                                                         |                                                                                            |  |  |  |
| Configure the sending of data                                                                                    | ta to a remote logging device.                                                          |                                                                                            |  |  |  |
| Enabled                                                                                                    | ✓ Cho                                                                                   | ose a Channel — 🗆 X                                                                        |  |  |  |
| Retain Data Locally                                                                                              | ✓ Shift Lig                                                                             | hts Mk2                                                                                    |  |  |  |
| IP Address                                                                                                    | RLU 172.16.97.0 9 2 Stop Lo                                                             | gging Channel                                                                              |  |  |  |
|                                                                                                    | O CDU 10.3 172.16.102.0                                                                 | ing to filter the selection 🛞                                                              |  |  |  |
| Transmit High Speed Data                                                                                         | ✓ Sourced (                                                                             | rom Math Channels node.                                                                    |  |  |  |
|                                                                                                    | □ Show                                                                                  | Diagnostic Items OK Scancel                                                                |  |  |  |
| Stop Remote Logging                                                                                              |                                                                                         |                                                                                            |  |  |  |
| Optionally, stop remote loggi                                                                                    | ging of the current outing when the following condition is true. Note, if the global st | op logging condition is satisfied, then remote logging will stop, overriding this setting. |  |  |  |
| Condition Stop Logging                                                                                           | g Channel () = 1.000                                                                    |                                                                                            |  |  |  |
| When this condition becomes true the remote logger will not log any further data for the duration of the outing. |                                                                                         |                                                                                            |  |  |  |
| N.B. No further data will                                                                                        | I be sent to the remote logger until a new outing is started. On starting a n           | w outing remote logging will resume until the condition is retriggered.                    |  |  |  |

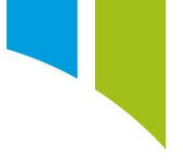

# Configure remote logging USB

You can use any USB stick to log data on a remote logging device such as the RLU or CDU10.3, but make sure the stick has sufficient storage capacity, otherwise data will be lost.

Plug the USB into a port on the PC, and then navigate to the **Data** tab in Toolset. Click **Configure RLU** at the top right (1), and then select the required device (2).

| 1           | Antares8_BTCC # | Data         | (*) Live Data    | Actions      | 1 Setups | Channels                        |                                                                                                    | 1             |
|-------------|-----------------|--------------|------------------|--------------|----------|---------------------------------|----------------------------------------------------------------------------------------------------|---------------|
| (C) Refresh | Gffload All     | Cancel Offic | ads 🛞 Delete All | Settings     |          |                                 |                                                                                                    | Configure RLU |
| (C) Refresh | U Officed All   | Cancel Offic | () Delete All    | (E) Settings | Ĩ        | Configure RLU<br>Storage Device | ease select a storage device.      Press add to begin configuring the storage device for RLU logging. | Configure RLU |
|             |                 |              |                  |              |          |                                 | Configure Cancel                                                                                      |               |

A warning dialog is displayed 'Formatting the USB for remote logging will erase all information currently on the USB.' Click **Yes** to proceed.

| Erase files on D:                                                                                                    |
|----------------------------------------------------------------------------------------------------|
| All existing files on this storage device (D:) will be erased when the configuration is written. Please copy any files you need, before continuing with the configuration process.<br>Are you sure that you want to continue? |
| Yes 🛞 No                                                                                                    |

To add a new remote logging configuration, click + (1), and then use the dropdown menu to select the primary device (2).

| Storage Device D: ~ 14<br>Subfolder D:\                                                                                                    | 8 GiB Integral Courier USB Device                                          | <ul> <li>Either edit the path or select</li> </ul> | t an existing one |
|----------------------------------------------------------------------------------------------------|----------------------------------------------------------------------------|----------------------------------------------------|-------------------|
| (+) (1) (1) (1) (1) (1) (1) (1) (1) (1) (1                                                                                                    | from Storage Device                                                        |                                                    | 1                 |
| Device                                                                                                    | IP Address                                                                 | Storage Allocation                                 |                   |
| 2                                                                                                    | · P 172.16.0.0                                                             | Auto ~                                             | 14.7 GiB          |
| Antares8_AC<br>Antares8_AC<br>Antares8_AMR_LMH<br>Antares8_BTCC<br>Badenia 2xx<br>Badenia 5xx<br>CCW Mk3<br>Centaurus 5xx<br>Centaurus 7xx<br>CLU<br>CLU_P<br>ICD<br>ICD-Lite<br>IPS32<br>IPS32 Mk2<br>MQ12Di_LMP2<br>Omega D4 | vice selected.<br>vice selected.<br>Image: Configure     Image: California | ancel                                              |                   |

When you select the primary device, you are prompted to select the matching device variant (1). Make sure that the device IP address is correct for the primary device (2), select the storage allocation type – Auto, Fixed, or Percentage (3), and then click **Configure** (4).

| 🧭 Configure RLU  |                                          |                                         | ×                |  |  |
|------------------|------------------------------------------|-----------------------------------------|------------------|--|--|
| Storage Device D | : v 14.8 GiB Integral Courier USB Device | Either edit the path or select          | an existing one. |  |  |
| $\oplus$ $$      | Read from Storage Device                 | - · ·                                   |                  |  |  |
| Device           | IP Address                               | Storage Allocation                      |                  |  |  |
| Badenia 560      | 1 (172.16.46.0<br>2                      | Auto ~ 3<br>Auto<br>Fixed<br>Percentage | 14.7 GiB         |  |  |
|                  | 4 Configure Cancel                       |                                         |                  |  |  |

Toolset starts to format the USB device for remote logging.

| Configure RLU |       | × |
|---------------|-------|---|
| Formatting    |       |   |
|               |       |   |
|               | () ок |   |

Once the USB device is formatted it is ready for remote logging.

| 🚱 Configure RLU    |                                  | ×       |
|--------------------|----------------------------------|---------|
| The removable stor | age device was successfully conf | īgured. |
| •                  |                                  |         |
|                    | 🕢 ок                             |         |

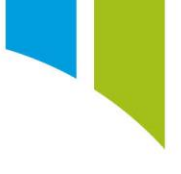

# Remote logging status channels

When a remote logging device is enabled, Toolset automatically generates 9 logging 'status' channels.

| Channel Rates              |                               |     |  |  |
|----------------------------|-------------------------------|-----|--|--|
| Channels 🔺                 | Logger 0 : Rate Group 0 SS HS | 0   |  |  |
| Remote Bad Packets         |                               | Off |  |  |
| Remote Disk Write Failures |                               |     |  |  |
| Remote Disk Writes         | Off                           |     |  |  |
| Remote Ignored Packets     |                               |     |  |  |
| Remote Missing Packets     |                               |     |  |  |
| Remote Packet Retries      |                               |     |  |  |
| Remote Packets Received    |                               |     |  |  |
| Remote Status              |                               |     |  |  |
| Remote USB Driver Resets   |                               | Off |  |  |

Depending on the remote logging device selected (RLU or CDU10.3), device specific channels are also automatically generated.

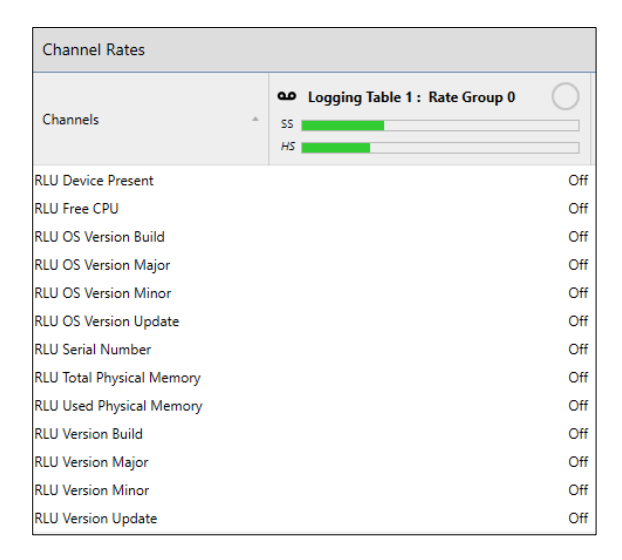

| Channel Rates                   |          |                         |     |  |
|---------------------------------|----------|-------------------------|-----|--|
| Channels -                      | ss<br>HS | Logger 0 : Rate Group 0 | 0   |  |
| CDU 10.3 CPU Temperature        |          |                         | Off |  |
| CDU 10.3 Device Present         |          |                         | Off |  |
| CDU 10.3 Display Version Build  |          |                         | Off |  |
| CDU 10.3 Display Version Major  |          |                         | Off |  |
| CDU 10.3 Display Version Minor  |          |                         | Off |  |
| CDU 10.3 Display Version Update |          |                         | Off |  |
| CDU 10.3 Displayed Page         |          |                         | Off |  |
| CDU 10.3 Free Cpu1              |          |                         | Off |  |
| CDU 10.3 Free Cpu2              |          |                         | Off |  |
| CDU 10.3 Module Temperature     |          |                         | Off |  |
| CDU 10.3 Serial Number          |          |                         | Off |  |
| CDU 10.3 Total Memory           |          |                         | Off |  |
| CDU 10.3 Used Memory            |          |                         | Off |  |
| CDU 10.3 Version Build          |          |                         | Off |  |
| CDU 10.3 Version Major          |          |                         | Off |  |
| CDU 10.3 Version Minor          |          |                         | Off |  |
| CDU 10.3 Version Update         |          |                         | Off |  |

 $\operatorname{\textbf{Note}}$  : You must select the channel rates to enable the channels to be logged